# **CalSCHLS 5 STEP REGISTRATION INSTRUCTIONS**

## Click on the "Registration Portal," and then "Go to the Survey Registration Portal."

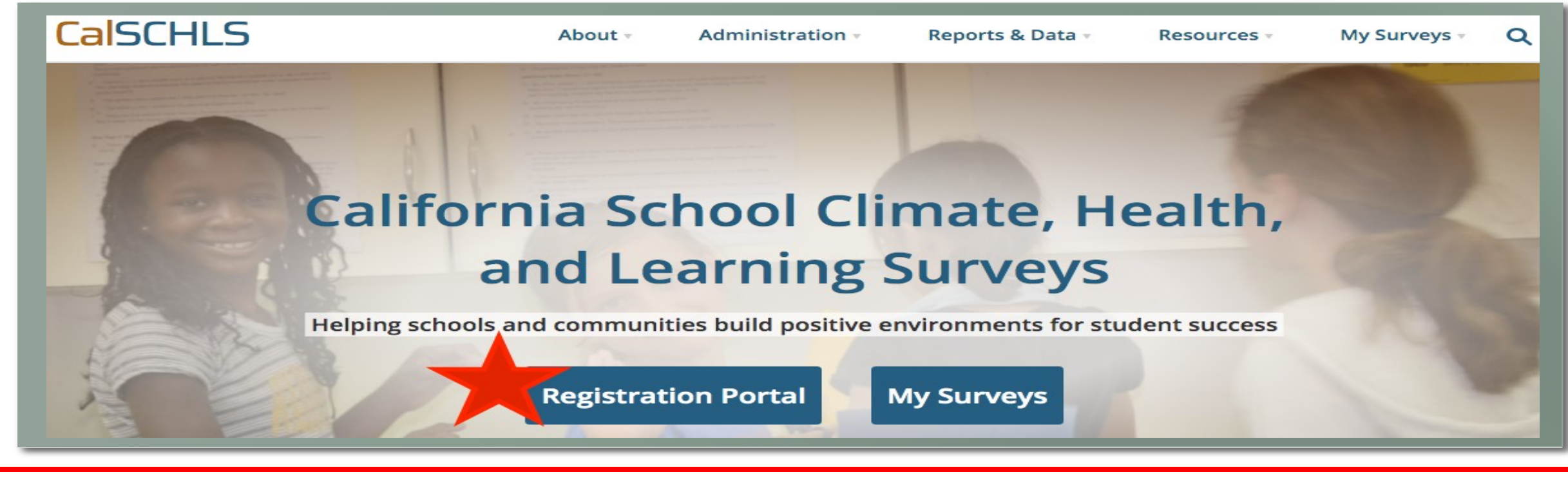

### **STEP 2: Create an account**

- **Multiple District Coordinators?** At this time, the system allows for one contact per district.
- **Directly Funded?** this option is for directly funded charter schools.
- **Multiple Districts?** Register for one district, then contact your CalSCHLS TA. They will help you get access for the rest of your districts.

| CalSCHLS<br>CalSCHLS Registration Portal |                                          | Developed by WestEd for the<br>California Department of Education |
|------------------------------------------|------------------------------------------|-------------------------------------------------------------------|
| Welcome<br>Sign in                       | Registration for<br>District Coordinator |                                                                   |
|                                          | FIRST NAME                               | + LAST NAME                                                       |
|                                          | E EMAIL                                  | PHONE NUMBER                                                      |
| PASSWORD                                 | A MAILING ADDRESS                        | BB CITY                                                           |
| LOCIN                                    | ZIP CODE                                 | DIRECTLY FUNDED CHARTER O Yes O No                                |
| LUGIN                                    | SELECT COUNTY                            | SELECT DISTRICT                                                   |
| Forgot Password?                         | PASSWORD                                 | CONFIRM PASSWORD                                                  |
|                                          | SI                                       | GN UP                                                             |

### **STEP 1:** *Visit our website here:*

https://www.calschls.org/

**STEP 3: Account Approval** – Once your CalSCHLS Technical Advisor approves your account you will have access to complete your registration. You should receive an email with a link to the portal.

Dear

Thank you for signing up for CalSCHLS.

Your account has been approved. You can sign in and proceed with your survey registration on the CalSCHLS Registration Portal at https://wested.ugam-apps.com/wed/.

If you have any questions, please email us at calschls@wested.org or call at 888.841.7536.

Sincerely, The CalSCHLS Team

**STEP 4: Choose Surveys** - After signing in you may choose who you would like to survey(a) and the survey configuration you will administer to what schools (b). Be sure to save your configuration, you will then receive a confirmation email (c).

|   | CalS      | CHLS                                             | Home                                                        | Survey                                         | Enrollments                                        |                      |                     |                        |          |
|---|-----------|--------------------------------------------------|-------------------------------------------------------------|------------------------------------------------|----------------------------------------------------|----------------------|---------------------|------------------------|----------|
|   | Survey    | Selection                                        | *                                                           |                                                |                                                    |                      |                     |                        | 1        |
| A | Select Co | bunty                                            |                                                             | S                                              | elect District                                     |                      | •                   |                        | L 1      |
|   | ELEN      |                                                  | MIDDLE SCHOOL<br>SURVEY                                     | HIGH SCH<br>SURVE                              |                                                    | STAFF<br>SURVEY      | PARENT<br>SURVEY    | NEXT                   |          |
|   |           | CalSCH                                           | LS<br>odule Selection                                       | Home                                           | Survey                                             | Enrollments          |                     |                        |          |
|   |           | ~ (AJ                                            | Elementary Survey                                           |                                                |                                                    |                      |                     |                        | 710      |
|   | В         | ~ 🗶                                              | Middle School Surv                                          | rey                                            |                                                    |                      |                     |                        | hese     |
|   |           | ~                                                | High School Survey                                          |                                                |                                                    |                      |                     | base of the            |          |
|   |           | ~                                                | Staff Survey                                                |                                                |                                                    |                      |                     | ITTICIO SCHOO          |          |
|   | _         | <u>~ ^ A</u>                                     | Parent Survey                                               |                                                |                                                    |                      |                     | atin ols               | only     |
|   | _         |                                                  |                                                             |                                                |                                                    |                      | SAVE                |                        |          |
|   | CalSC     | HLS                                              | Home Su                                                     | vey Enrol                                      | Iments                                             |                      |                     | •                      |          |
| С | Ø         | Thank you, yo<br>Your technica<br>School enrollr | u've completed y<br>I Advisor will be o<br>ments are needeo | our survey c<br>checking you<br>I for your sch | onfiguration.<br>Ir survey config<br>nool reports. | uration and ema      | iling you with more | information about your | surveys. |
|   |           | You can provi                                    | de student enroll                                           | ments next o                                   | or sign-in again                                   | later to fill out th | e information.      |                        |          |
|   | I         | I AM READY TO                                    | D ENTER ENROLLMEN                                           | BAC                                            | СК                                                 |                      |                     |                        | 1        |
|   |           |                                                  |                                                             |                                                |                                                    |                      |                     |                        |          |

**STEP 5: Enter Enrollments -** In the Enrollment tab, add the enrollment numbers for those schools and grade levels you intend to survey.

| CalSCHLS              | Home                                  | Survey                          | Enrollments                      |      |  |
|-----------------------|---------------------------------------|---------------------------------|----------------------------------|------|--|
| Enrollment Details    |                                       |                                 |                                  |      |  |
| Selementary Surv      | vey                                   |                                 |                                  |      |  |
| Middle School S       | Survey                                |                                 |                                  |      |  |
| V High School Su      | rvey                                  |                                 |                                  |      |  |
|                       |                                       | $\wedge$                        |                                  | SAVE |  |
| Be senrol<br>be<br>co | sure to<br>ments<br>notifie<br>mplete | save<br>Your<br>d you<br>d this | your<br>TA Will<br>have<br>step! |      |  |

Congratulations! Your registration is complete! Your Technical Advisor will be in contact to send your survey links and supporting documents soon. As always you may contact us with any questions by email <u>calschls@wested.org or by</u> <u>calling 888.841.7536.</u>

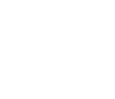

2